## Make a State Tax Payment with INTIME – Estimated Payments

Step 1: Go to: <u>https://intime.dor.in.gov/eServices/ /</u>

Step 2: Under Payments, select Make a payment.

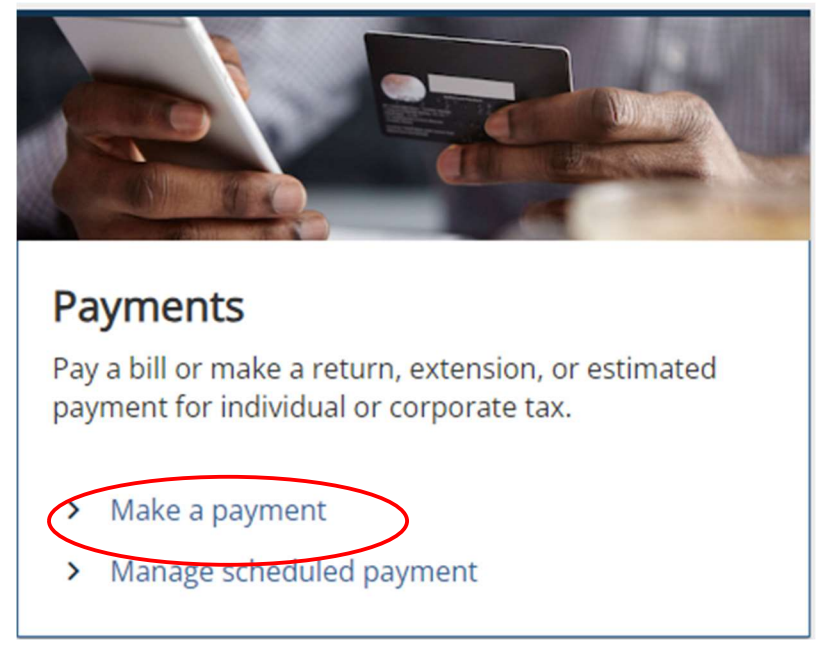

#### Step 3: Under Non-bill Payments, select Bank Payment (No Fee)

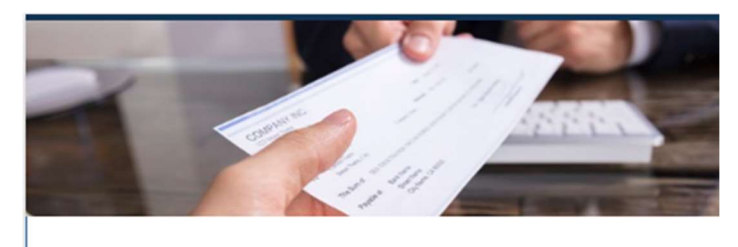

## Non-bill payments

Select this option to make a payment on a tax return or an estimated payment (no associated Letter ID).

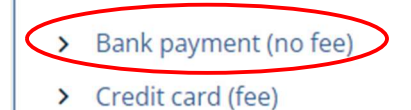

### Step 4: Under Customer Type select Individual then Next.

| Bank payment                                                                             |
|------------------------------------------------------------------------------------------|
| Payment                                                                                  |
| Customer type                                                                            |
| Are you making a payment for your business tax accounts or your individual tax accounts? |
| O Business (I am here to make a payment for a business or company)                       |
| Individual) am here to make a payment for my personal income tax account)                |
| One option must be selected                                                              |
|                                                                                          |
| Cancel                                                                                   |

Step 5: Under Non-bill payment information select ID type of SSN. Enter your Social Security number and name. For the payment type Select Estimated Payment and your County of Residence. Select Next.

| Bank payment      |                                 |   |      |            |      |
|-------------------|---------------------------------|---|------|------------|------|
| ayment            |                                 |   |      |            |      |
| Ø                 | 0                               |   | <br> |            |      |
| Customer type     | Non-bill payment<br>information |   |      |            |      |
| Enter information |                                 |   |      |            |      |
| ID type           |                                 |   |      |            |      |
| SSN               | ~                               |   |      |            |      |
| SSN *             |                                 |   |      |            |      |
| Required          |                                 |   |      |            |      |
| Confirm SSN       |                                 |   |      |            |      |
| First name *      |                                 |   |      |            |      |
| Required          |                                 |   |      |            |      |
| Last name *       |                                 |   |      |            |      |
| Required          |                                 |   |      |            |      |
| Middle name       |                                 |   |      |            |      |
| Payment type *    |                                 |   |      |            |      |
| Required          | ~                               |   |      |            |      |
|                   | Required                        |   |      |            |      |
| Cancel            |                                 | Ø |      | < Previous | Next |

Step 6: Select the Bank account type, enter your Routing Number and Account Number. Select your payment date and the amount you wish to pay. Be sure to select the period ending  $\frac{12}{31}$ . Select Next.

| Customer type             | Non-bill payment<br>information | Payment |                             |      |  |
|---------------------------|---------------------------------|---------|-----------------------------|------|--|
| er payment infor          | mation                          |         |                             |      |  |
| an <mark>k account</mark> |                                 | Pa      | yment                       |      |  |
| ank account type *        |                                 | ACH     | debit payment type for retu | irns |  |
| Checking                  |                                 | Perio   | d                           |      |  |
| Savings                   |                                 | 31-1    | Dec-2022                    | ~    |  |
| outing number *           |                                 | Payr    | nent Date                   |      |  |
| equired                   |                                 | 22-5    | Sep-2023                    |      |  |
| count number *            |                                 | Amo     | unt *                       |      |  |
| equired                   |                                 | Req     | uired                       |      |  |
| onfirm account number *   |                                 | Cont    | irm amount *                |      |  |
| equired                   |                                 | Reg     | uired                       |      |  |
| quired                    |                                 | Req     | uired                       |      |  |

# Step 7: Confirm payment information. Enter your email address, Authorize the withdrawal and submit.

| Bank payment                |                                       |                               |              |                   |
|-----------------------------|---------------------------------------|-------------------------------|--------------|-------------------|
| Payment                     |                                       |                               |              |                   |
|                             |                                       |                               |              |                   |
| Customer type               | Non-bill payment<br>information       | Payment                       | Confirmation |                   |
| Confirm payment             |                                       |                               |              |                   |
| Amount                      |                                       |                               |              |                   |
| Payment date                |                                       |                               |              |                   |
| Payment type                |                                       |                               |              |                   |
| Filing period               |                                       |                               |              |                   |
| Last name                   |                                       |                               |              |                   |
| First name                  |                                       |                               |              |                   |
| Middle name                 |                                       |                               |              |                   |
| SSN                         |                                       |                               |              |                   |
| Email *                     |                                       |                               |              |                   |
| Required                    |                                       |                               |              |                   |
| By clicking Sybmit, you aff | irm that you have authorization to wi | thdraw funds from this bank a | ccount. *    |                   |
|                             |                                       |                               |              |                   |
| Cancel                      |                                       |                               |              | < Previous Submit |